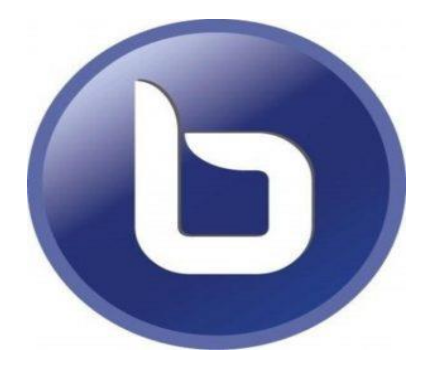

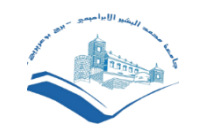

Université Mohamed El Bachir El Ibrahimi de Bordj Bou Arreridj Cellule de télé-enseignement 2022/2023

### Créer et utiliser une web conférence

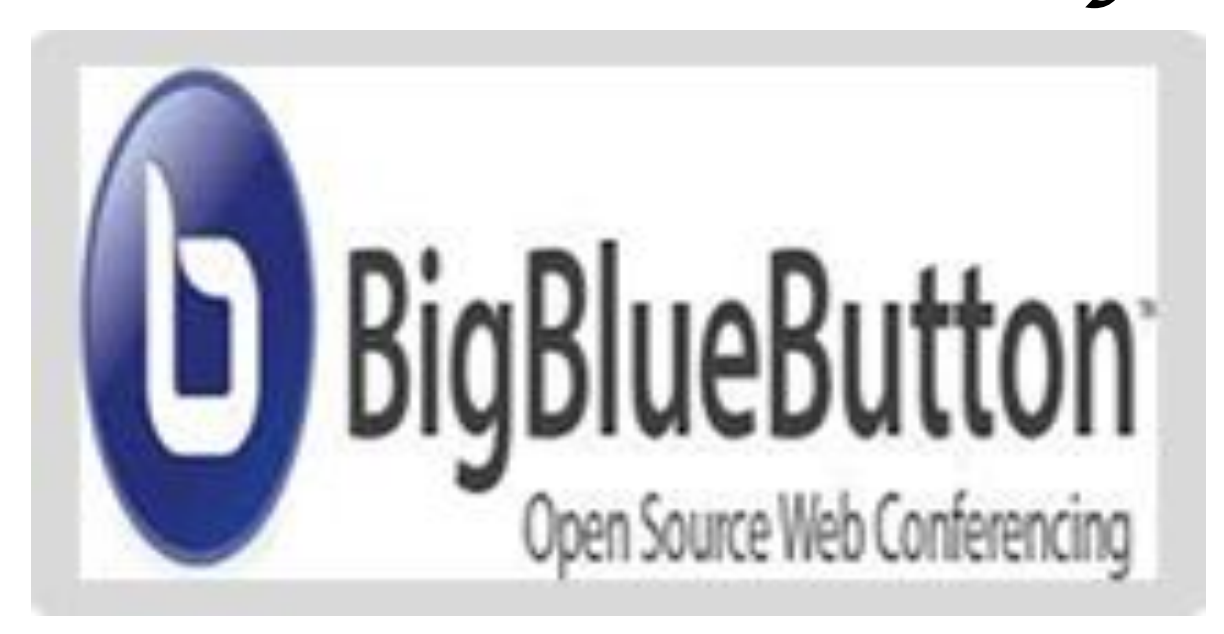

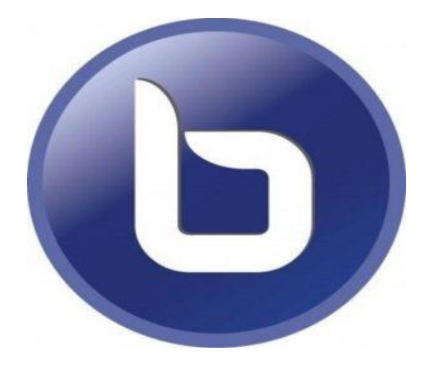

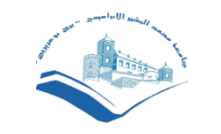

L'activité "BigBlueButton (BBB)" est un outil de web conférence intégré aux plateformes Moodle

Usages

- Enseignements présentiels : sites distants, soutenances, ateliers et animations
- Enseignements à distance : séances d'accompagnement, démonstrations
- Réunions : enregistrées et accessibles en ligne, ainsi que séminaires, rencontres

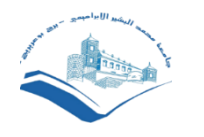

## Fonctionnalités

- Multimédia : visioconférence , audio vidéo
- Chat public et privé
- Partage de bureau : démonstration à distance.
- Présentation / support PDF
- Whiteboard (Tableau blanc)
- Visualisation du pointeur lors du partage de bureau
- Outil d'animation de type sondage direct

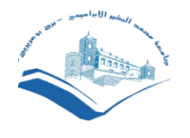

## Confígurer et utílíser une web conférence BígBlueButton (BBB)

- Dans un espace de cours dans lequel vous êtes enseignant,
- Puis dans une des sections du cours, cliquez sur

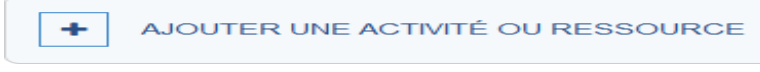

RA

Mode d'édition

 $\Diamond \Diamond$ 

• Puis choisissez l'activité en cliquant sur l'icône correspondant :

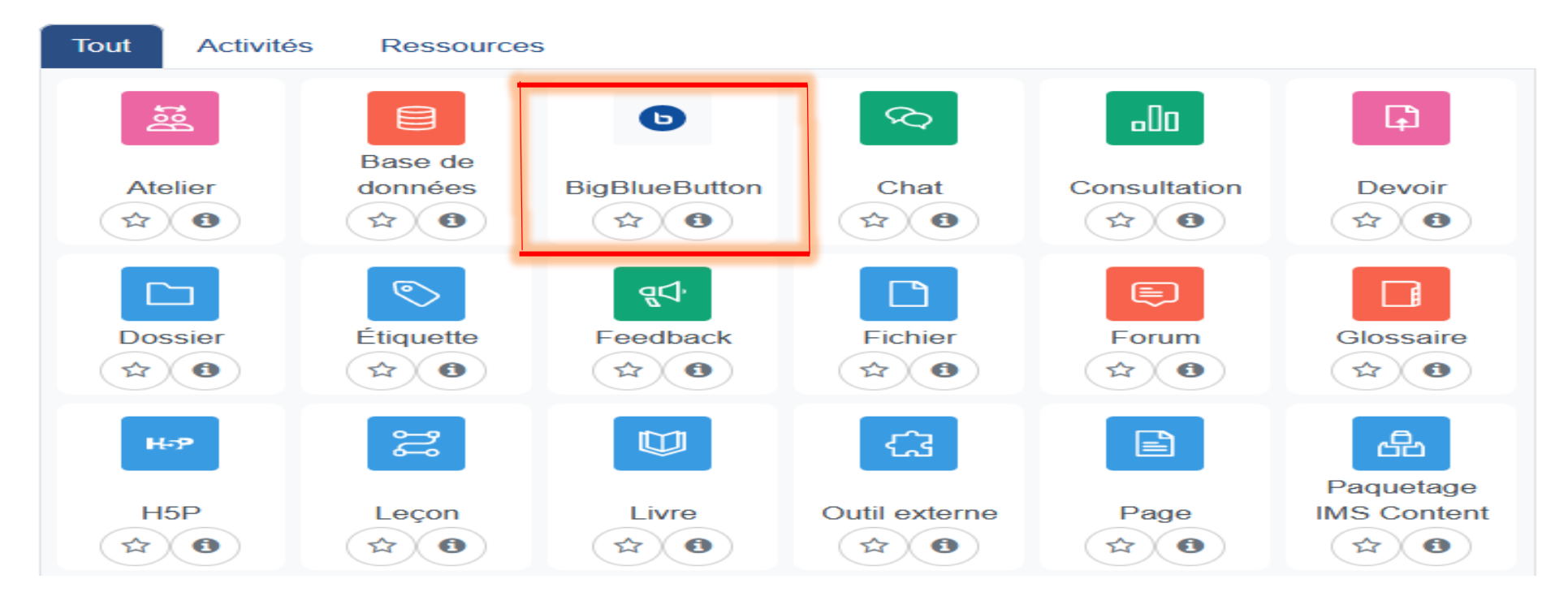

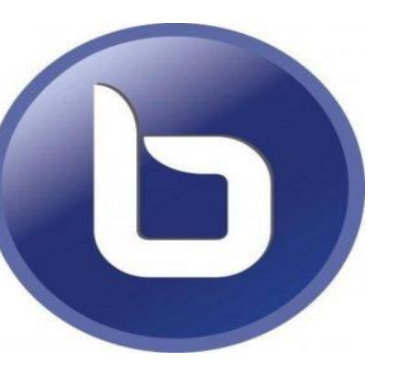

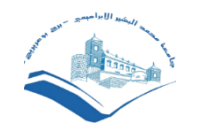

### Avant la webconférence : les paramètres

• Paramètres généraux

Ajout BigBlueButton à Section3.

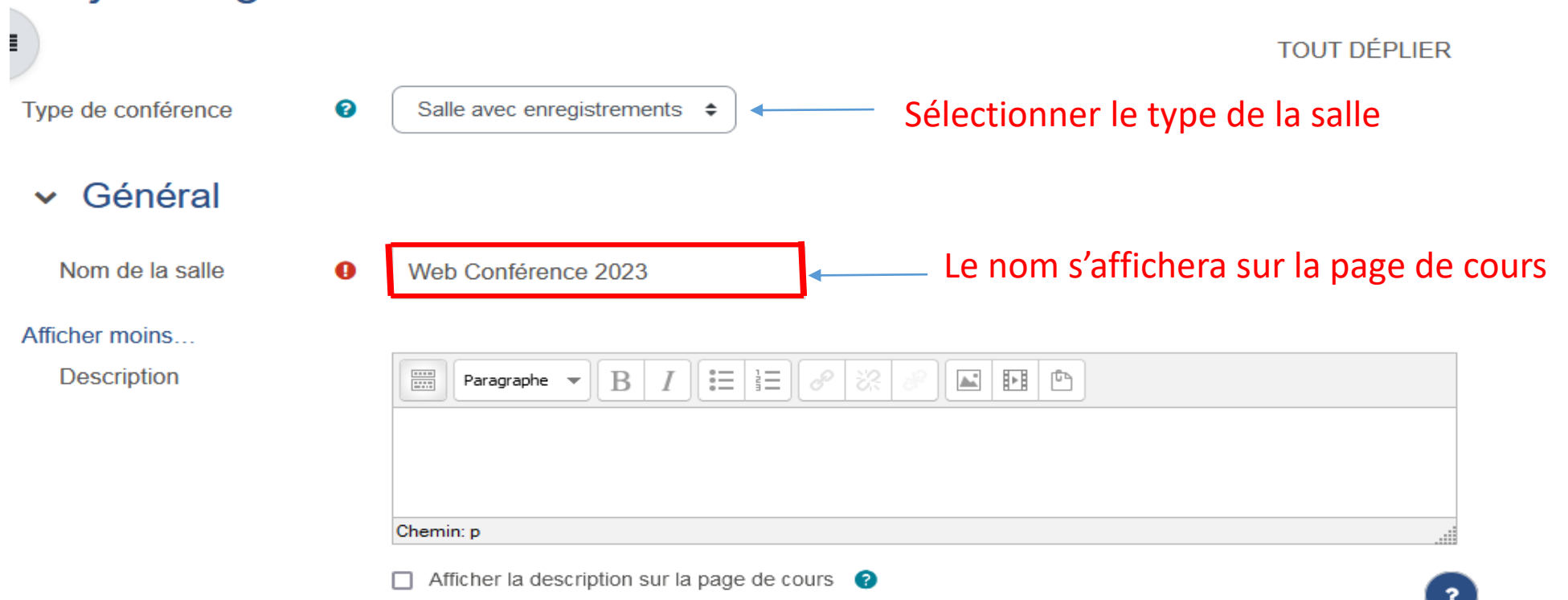

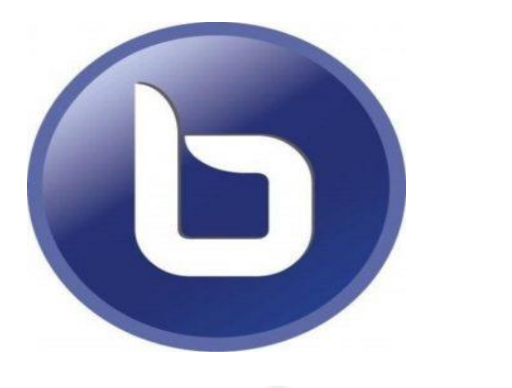

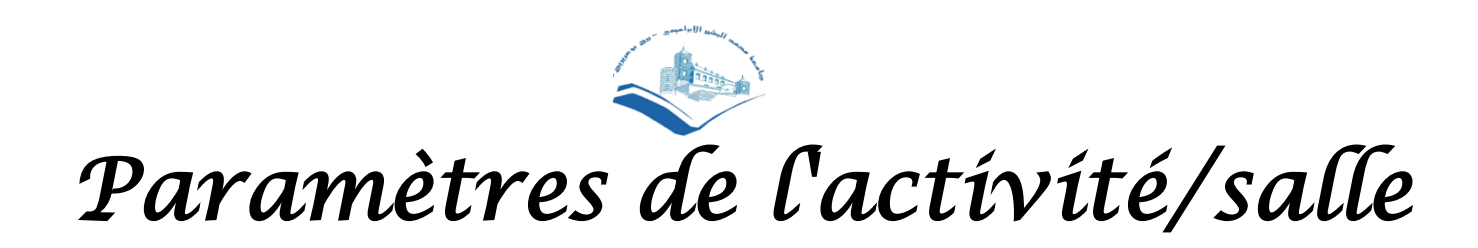

### Paramètres de la salle

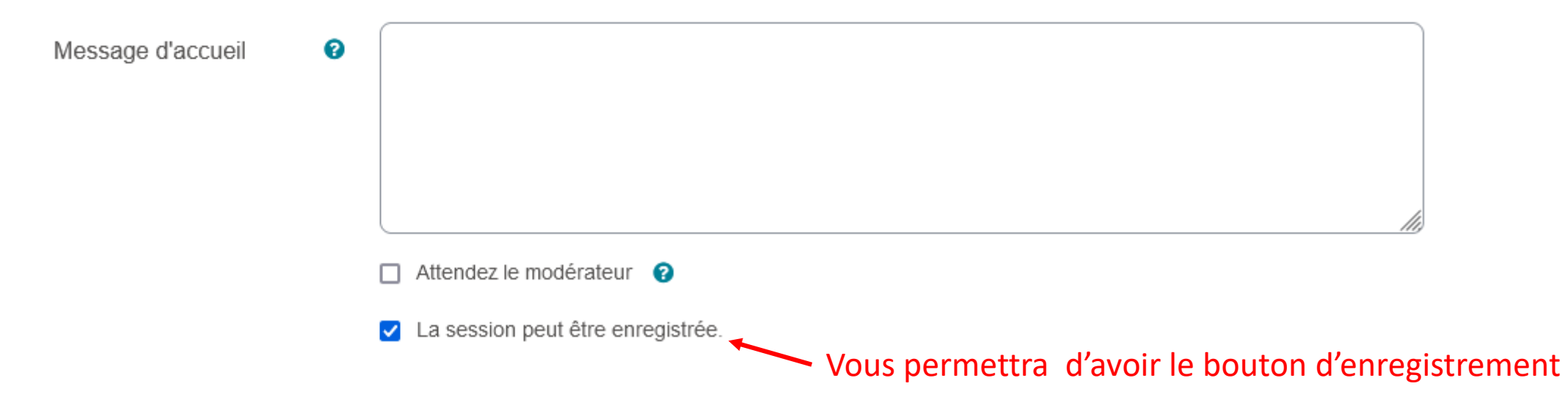

### Paramètres de l'enregistrement

Par défaut, ne pas modifier ce paramètre. Les liens d'enregistrements importés, sont des liens d'enregistrements provenant d'autres cours.

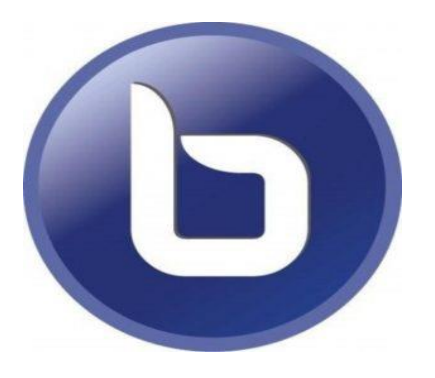

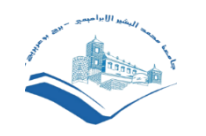

## Paramètres des participants

- Les enseignants de l'espace de cours où est créé la webconférence sont tous modérateurs par défaut.
- Par défaut, c'est l'enseignant qui se connecte en premier qui est **modérateur** et **présentateur**. Cela lui donne tous les droits dans la webconférence. Le présentateur est celui, qui par défaut peut proposer un document ou partager son écran. Un modérateur peut changer ces droits a tout moment et le donner à un autre participant. Il n'y a jamais plusieurs présentateurs.

Il est possible de régler:

- la liste des participants en les ajoutant un à un
- donner le rôle de modérateur a certains participants ou a un groupe ( par rôle).

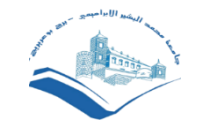

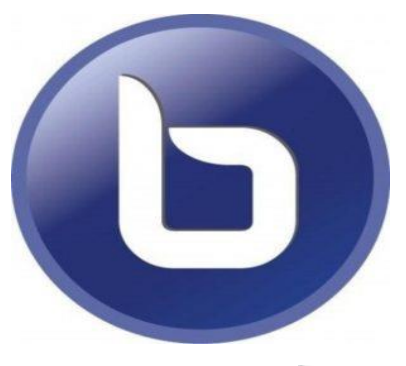

### Rôle attribué pendant la session en direct

Attribution

| Utilisateur                       | Redha         | Anis 🗢 AJOUTER                    |                |   |
|-----------------------------------|---------------|-----------------------------------|----------------|---|
| Tous les utilisateurs<br>inscrits |               | rejoint la session en<br>tant que | Participant \$ | Û |
| Rôle                              | Enseignant    | rejoint la session en<br>tant que | Participant 🗢  | Û |
| Rôle                              | Étudiant      | rejoint la session en<br>tant que | Participant \$ | Û |
| Utilisateur                       | Redha<br>Anis | rejoint la session en<br>tant que | Participant \$ | Û |

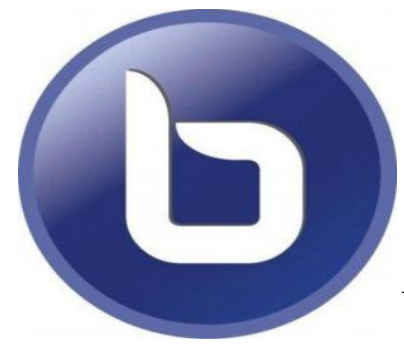

# Planífication de session

Vous pouvez planifier **l'accès** à la webconférence en l'activant. Cela n'a pas d'action sur la durée mais bien sur l'heure a laquelle les participants se connectent. Dans l'exemple ci dessous, les participants ne peuvent se connecter qu'à partir de 13H (avant cet horaire, ils obtiennent un message d'attente) et ce jusqu'à 13h30.

### Horaire de la réunion

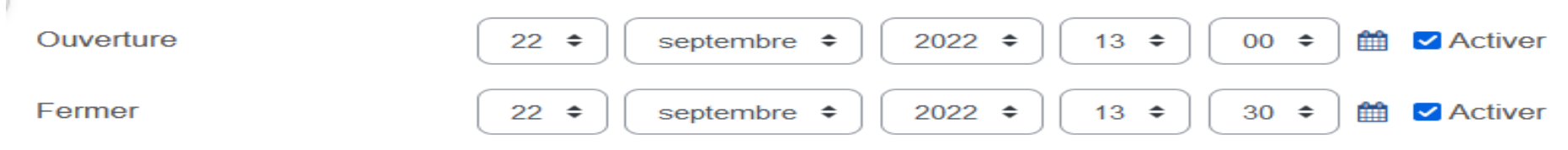

### Autres réglages

Les derniers réglages sont communs à toutes les activités de Moodle . En particulier, vous pouvez configurer des restrictions d'accès (à un groupe par exemple) et les achèvements d'activité automatiques (accéder à la webconférence).

Enfin, appuyer sur enregistrer et revenir au cours.

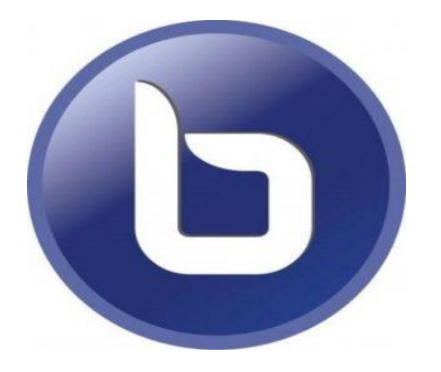

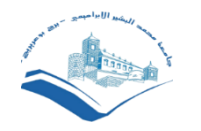

## Pendant la webconférence

• À partir du moment où votre activité est créée, les participants peuvent y accéder d'un simple clic, depuis l'espace de cours.

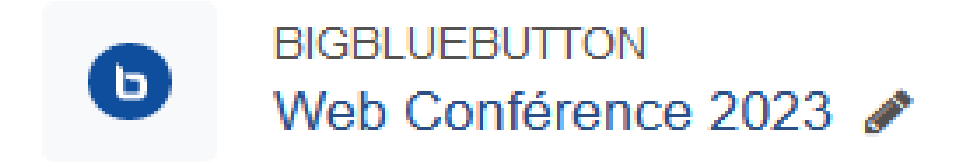

• NB : Les participants doivent attendre la connexion du modérateur pour entrer dans la webconférence.

### Web Conférence 2023

La réunion n'a pas encore commencé. Ouverture: jeudi 22 septembre 2022, 13:00 Fermer: jeudi 22 septembre 2022, 13:30

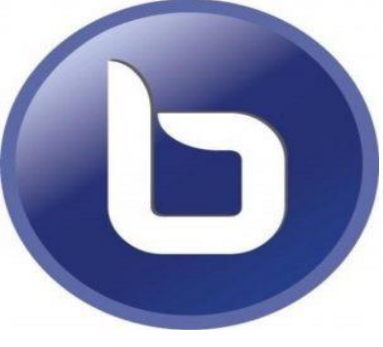

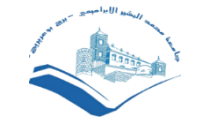

## Connexion des périphériques

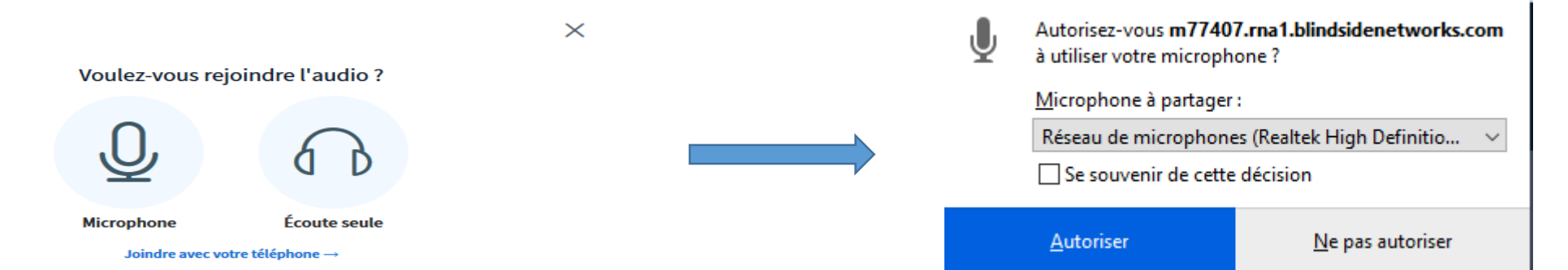

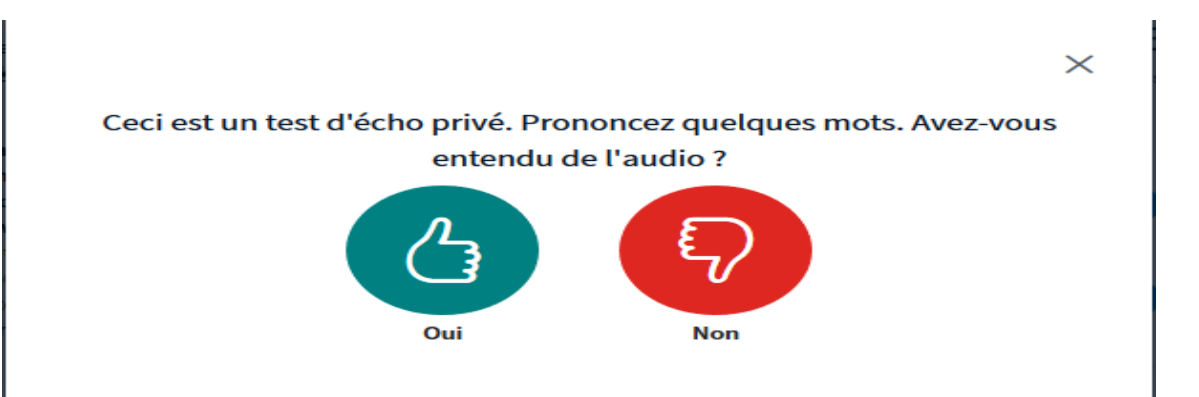

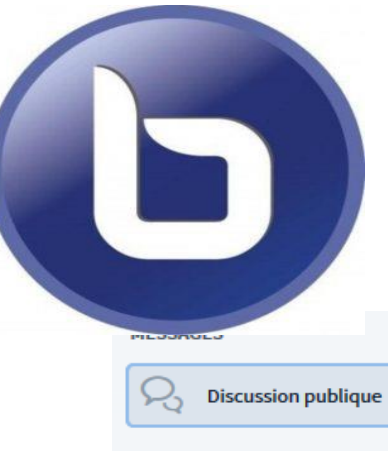

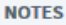

Notes Partagées

UTILISATEURS (1)

Admin Utilisat... (Vous)

< Discussion publique

tutorial videos.

after 7 days.

l'écho.

only.

裔

Merci d'utiliser un casque, pour éviter

public and openly, your sessions and

will be more than happy to help.

Envoyer un message à Discussion

#### Les utilisateurs

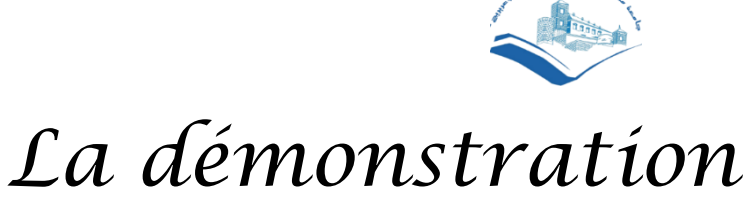

#### Commencer l'enregistrement de la conférence

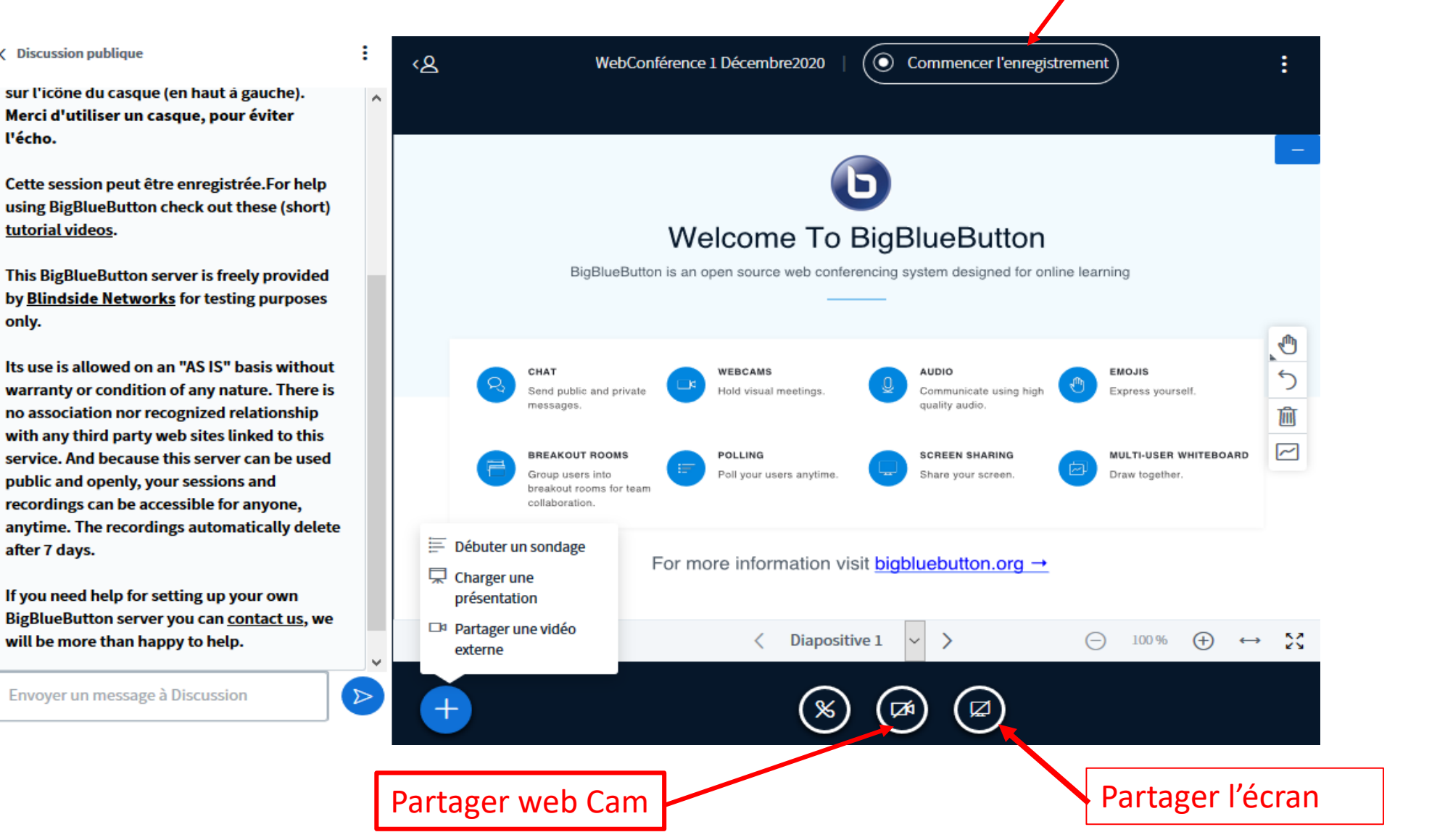

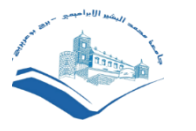

### Enregístrer une webconférence

Pour démarrer un enregistrement BigBlueButton, le modérateur a accès à une icône dans la salle de web conférence située en haut de l'écran. Cliquez sur « **Commencer l'enregistrement** ».

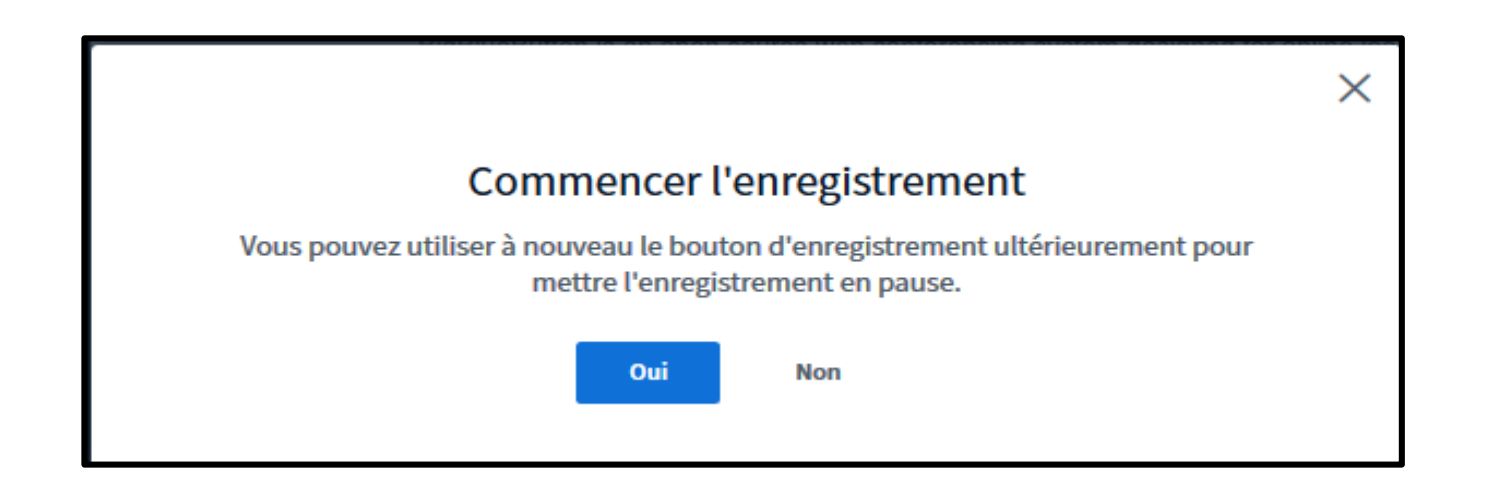

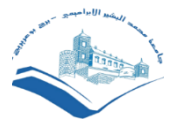

## Mettre fín à la webconférence

ENREGISTREMENT Aller dans les options (en haut à droite) et «METTRE FIN À LA RÉUNION»

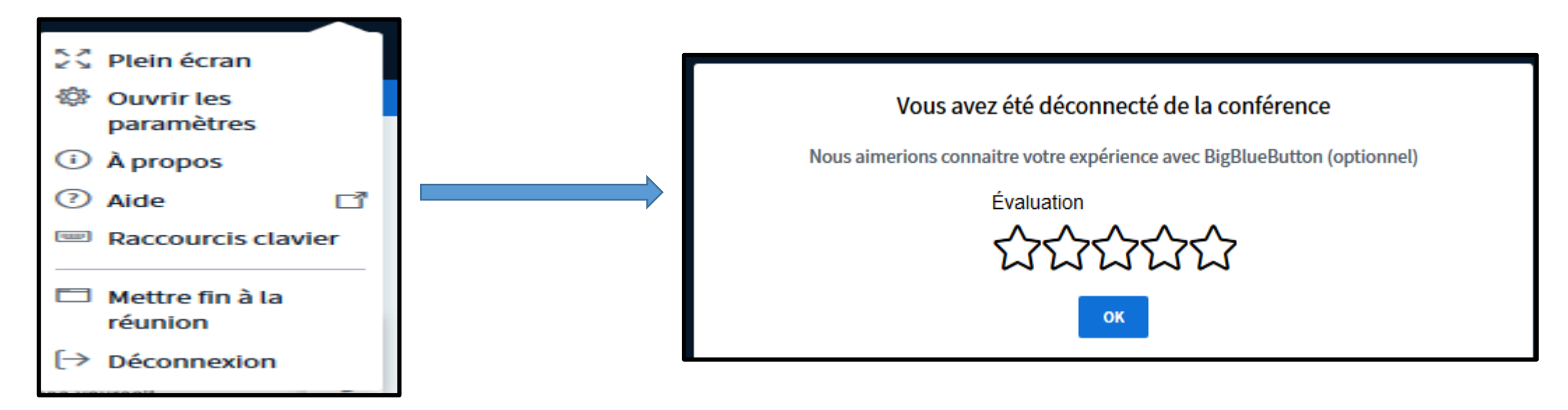

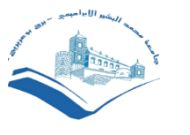

## Disponibilité des enregistrements

Selon la durée de votre webconférence, les enregistrements sont disponibles entre quelques minutes et plusieurs heures (temps de traitement).

Cliquez sur le lien de l'activité pour retrouver la liste des enregistrements.

Il est possible de modifier le titre des enregistrements directement depuis la liste en cliquant sur "modifier" :

#### Enregistrements

| PREMIER PRÉCÉDENT SUIVANT DERNIER Page 1 GO Lignes 10 ~ |                             |                   |        |      |           |                         |         |                |  |  |
|---------------------------------------------------------|-----------------------------|-------------------|--------|------|-----------|-------------------------|---------|----------------|--|--|
| Lecture                                                 | Nom                         | Description       | 4      | Aper | rçu       | Date  \$                | Durée 🝦 | Barre d'outils |  |  |
| PRÉSENTATION                                            | Web<br>Conférence<br>2023 🖋 | (da <sup>ta</sup> |        |      |           | jeudi 22 septembre 2022 | 2       | ₽ @ ₪          |  |  |
| PREMIER PRÉCÉD                                          | ENT SUIVAN                  | T DERNIER         | Page 1 | GO   | Lignes 10 | ~                       |         |                |  |  |

IMPORT DE LIENS D'ENREGISTREMENT

Il est possible de modifier le titre des enregistrements directement depuis la liste en cliquant sur "modifier" :